## **Jawi Font Installation**

- 1. Sila muatturun Font yang di sediakan
- 2. Buka folder Jawi font
- 3. Copy kesemua font tersebut

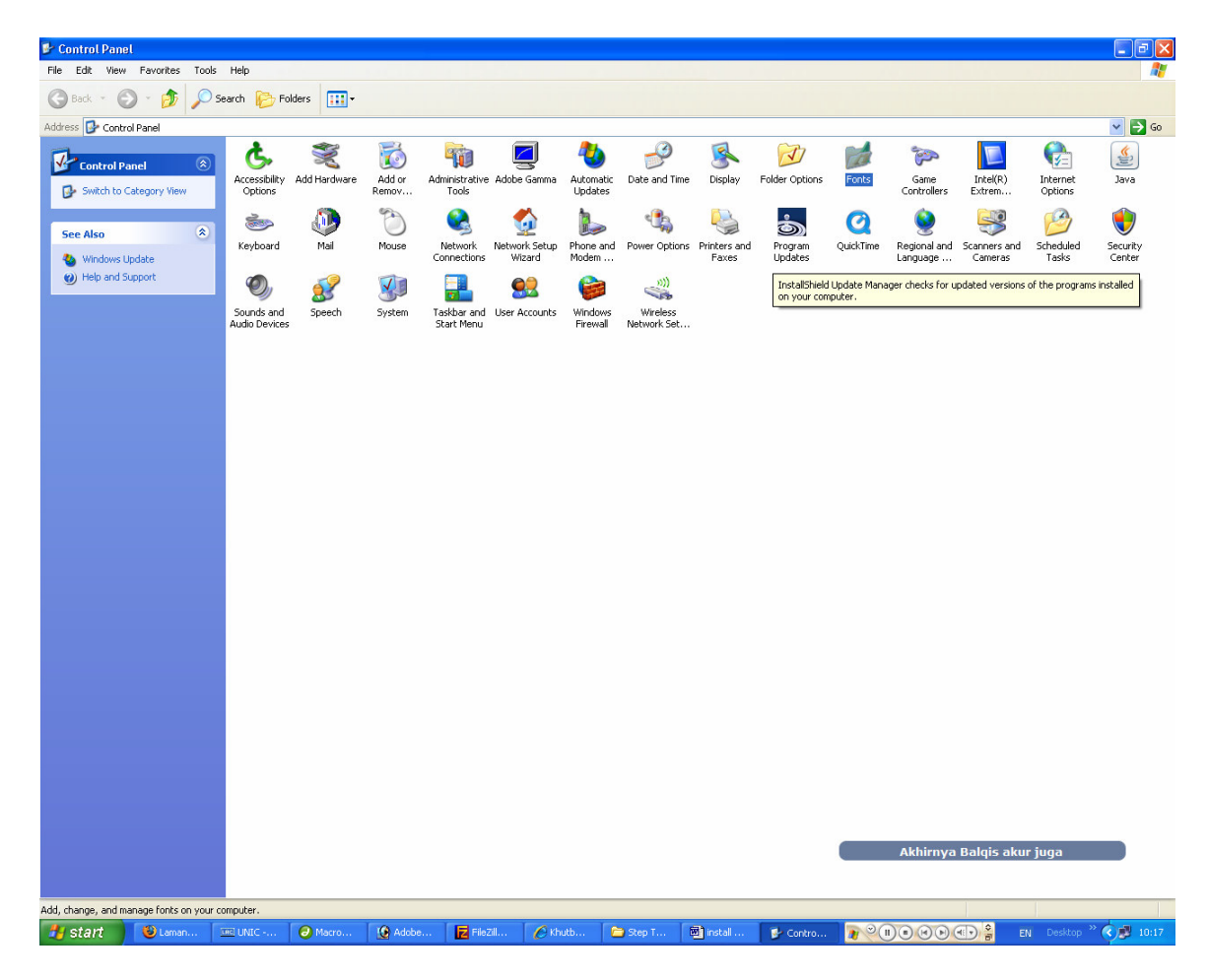

4. Klik Start – Setting – Control Panel

Dari Control Panel pilih Fonts

| 😂 Fonts 👘                    |                                           |                              |                                |                              |                                         |                            |                                  |                                     |                              |                                 |                             |                                       |                               |                                |                               | - 7 🛛   |
|------------------------------|-------------------------------------------|------------------------------|--------------------------------|------------------------------|-----------------------------------------|----------------------------|----------------------------------|-------------------------------------|------------------------------|---------------------------------|-----------------------------|---------------------------------------|-------------------------------|--------------------------------|-------------------------------|---------|
| File Edit '                  | File Edit View Favorites Tools Help       |                              |                                |                              |                                         |                            |                                  |                                     |                              |                                 |                             |                                       |                               |                                |                               | <b></b> |
| G Back 🔹                     | 🔇 Back 🔹 🕥 🔺 🏂 🔎 Search 🎼 Folders 🖪 🏥 🛺 🚎 |                              |                                |                              |                                         |                            |                                  |                                     |                              |                                 |                             |                                       |                               |                                |                               |         |
| Address 🔯 F                  | onts                                      |                              |                                |                              |                                         |                            |                                  |                                     |                              |                                 |                             |                                       |                               |                                |                               | 👻 🔁 Go  |
| QCF_P563                     | QCF_P564                                  | QCF_P565                     | QCF_P566                       | QCF_P567                     | QCF_P568                                | QCF_P569                   | QCF_P570                         | QCF_P571                            | QCF_P572                     | QCF_P573                        | QCF_P574                    | QCF_P575                              | QCF_P576                      | QCF_P577                       | QCF_P578                      | ^       |
| QCF_P579                     | QCF_P580                                  | QCF_P581                     | QCF_P582                       | QCF_P583                     | QCF_P584                                | QCF_P585                   | QCF_P586                         | QCF_P587                            | QCF_P588                     | QCF_P589                        | QCF_P590                    | QCF_P591                              | QCF_P592                      | QCF_P593                       | QCF_P594                      |         |
| QCF_P595                     | QCF_P596                                  | QCF_P597                     | QCF_P598                       | QCF_P599                     | QCF_P600                                | QCF_P601                   | QCF_P602                         | 000 QCF_P603                        | QCF_P604                     | QUAKE<br>(TrueType)             | Question of<br>time (Tru    | Question of<br>time [simp             | Questlok<br>(TrueType)        | Questlok Italic<br>(TrueType)  | Questlok Light<br>(TrueType)  |         |
| Questlok<br>Shadow           | QuigleyWiggly<br>(TrueType)               | Raavi<br>(TrueType)          | O<br>Rage Italic<br>(TrueType) | Ransom<br>(TrueType)         | Rebuffed<br>(TrueType)                  | Refluxed<br>(TrueType)     | Rival<br>(TrueType)              | Rockwell<br>(TrueType)              | Rockwell Bold<br>(TrueType)  | Rockwell Bold<br>Italic (True   | Rockwell<br>Condens         | Rockwell<br>Condens                   | Rockwell Extra<br>Bold (TrueT | Rockwell Italic<br>(TrueType)  | Rod<br>(TrueType)             |         |
| Rod<br>Transpar              | Roman (All<br>res)                        | Royal<br>Acidbath            | Royal<br>Acidbath              | Samarkan<br>Normal (         | Samarkan<br>Oblique                     | Samba!<br>(TrueType)       | Scooby Doo<br>(TrueType)         | A<br>Script (All res)               | Script MT Bold<br>(TrueType) | SF Collegiate<br>(TrueType)     | F Collegiate<br>Italic (Tru | SF Collegiate<br>Solid (Tru           | SF Collegiate<br>Solid Bold   | SF Collegiate<br>Solid Bold It | SF Collegiate<br>Solid Italic |         |
| Shadow of<br>Xizor (Tr       | Shruti<br>(TrueType)                      | SimHei<br>(TrueType)         | Simplified<br>Arabic (         | Simplified<br>Arabic B       | Simplified<br>Arabic Fix                | SimSun &<br>NSimSun        | Skeksis Normal<br>(TrueType)     | Skinner AOE<br>(TrueType)           | Small Fonts<br>(VGA res)     | SnowCaps<br>(TrueType)          | Spastic BRK<br>(TrueType)   | Star Jedi<br>(TrueType)               | Star Jedi<br>Hollow (         | Star Jedi<br>Outline (         | Starcraft<br>Normal (         |         |
| Stencil Export<br>(TrueType) | Stereo Hifi<br>(TrueType)                 | Stereophonic<br>1 (TrueType) | Still Time<br>(TrueType)       | Sylfaen<br>(TrueType)        | Symbol<br>(TrueType)                    | SymbolNerve<br>(TrueType)  | Tahoma<br>(TrueType)             | Tahoma Bold<br>(TrueType)           | Tantrum<br>Tongue            | Terminator<br>Two (Tr           | The Alchemist<br>(TrueType) | Thrust<br>(TrueType)                  | Thundercats<br>Normal (T      | D<br>Times New<br>Roman (      | D<br>Times New<br>Roman B     |         |
| Times New<br>Roman B         | D<br>Times New<br>Roman It                | Times_Hackers<br>(TrueType)  | Tobin Tax<br>(TrueType)        | Traditional<br>Arabic (      | Traditional<br>Arabic Bold<br>(TueType) | Transformers<br>Solid Norm | Transylvania<br>(TrueType)       | Treason<br>(TrueType)               | Treasure Map<br>Deadhand     | C<br>Trebuchet MS<br>(TrueType) | Trebuchet MS<br>Bold (True  | Trebuchet MS<br>Bold Italic (         | Trebuchet MS<br>Italic (True  | Tribute to<br>Nova (Tr         | TRON<br>(TrueType)            |         |
| Tunga<br>(TrueType)          | Turtles Normal<br>(TrueType)              | Tw Cen MT<br>(TrueType)      | Tw Cen MT<br>Bold (Tr          | O<br>Tw Cen MT<br>Bold Itali | O<br>Tw Cen MT<br>Condens               | Tw Cen MT<br>Condens       | <b>D</b><br>Tw Cen MT<br>Condens | <b>O</b><br>Tw Cen MT<br>Italic (Tr | Unicorn<br>Regular           | Vahika<br>(TrueType)            | Vahika Bold<br>(TrueType)   | T<br>Vahika Bold<br>Italic (Tr        | Vahika Italic<br>(TrueType)   | Vampiress<br>(TrueType)        | VanishInTh<br>(TrueType)      |         |
| Verdana<br>(TrueType)        | Verdana Bold<br>(TrueType)                | Verdana Bold<br>Italic (Tru  | Verdana Italic<br>(TrueType)   | Victor<br>(TrueType)         | Virtue<br>(TrueType)                    | Visitation<br>Regular      | Vrinda<br>(TrueType)             | Warlock<br>Regular                  | Webdings<br>(TrueType)       | Wedgie<br>Regular               | WingDings<br>(TrueType)     | <b>O</b><br>Wingdings 2<br>(TrueType) | Wingdings 3<br>(TrueType)     | Wolves, Lower<br>(TrueType)    | Woodcut<br>(TrueType)         |         |
| WST_Czec (All<br>res)        | WST_Engl (All res)                        | WST_Fren (All<br>res)        | WST_Germ (All<br>res)          | WST_Ital (All<br>res)        | WST_Span (All<br>res)                   | WST_Swed<br>(All res)      | X-Cryption<br>(TrueType)         | Xtrusion BRK<br>(TrueType)          | Yahoo<br>(TrueType)          | YBandTuner<br>(TrueType)        | Yold Anglican<br>(TrueType) | Yorstat<br>(TrueType)                 | Ysgarth<br>Normal (           | Yytrium<br>Dioxide (           | Zenith (BRK)<br>(TrueType)    | 10.7    |
| Zeroes<br>(TrueType)         | ZeroHour<br>(TrueType)                    | Zombified<br>(TrueType)      | ZXSpectrum<br>(TrueType)       |                              |                                         |                            |                                  |                                     |                              |                                 |                             |                                       |                               |                                |                               | ×       |
| 1 tont(s) selecte            | be                                        | . I                          |                                |                              | 0                                       |                            | 6                                | T and                               |                              |                                 |                             | 200                                   |                               | •                              |                               |         |
| stant                        | Lan                                       | ian <u>siid</u> Z            | ukni 🥑                         | macro                        | Adobe                                   | Pilezil                    | C Khutb                          | 🗀 se                                | 9 I 🔟                        | inscall                         | Fonts                       |                                       |                               | ノョ EN                          | Desktop                       | 10:20   |

- 5. Buka Folder Font
- 6. *Paste* font tersebut ke dalam folder font
- 7. Selesai